## Ändern des Ereignisses der aktuell angezeigten Datei

Prüft und ändert das Ereignis der aktuell angezeigten Datei.

1 Wählen Sie den Wiedergabemodus aus.

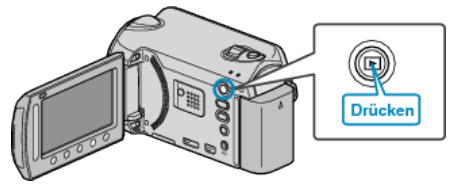

2 Wählen Sie den Videomodus aus.

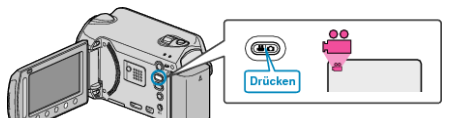

**3** Drücken Sie , um das Menü aufzurufen.

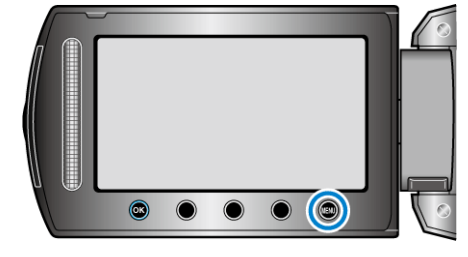

4 Wählen Sie "BEARBEITEN" und drücken Sie ®.

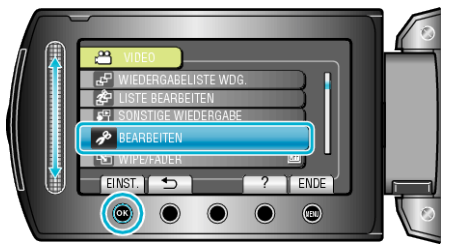

5 Wählen Sie "EREIGNISREG. UMSCH." und drücken Sie ®.

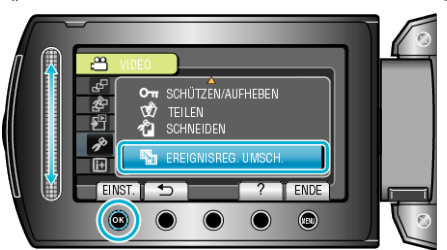

6 Wählen Sie "AKTUELL" und drücken Sie 🐵.

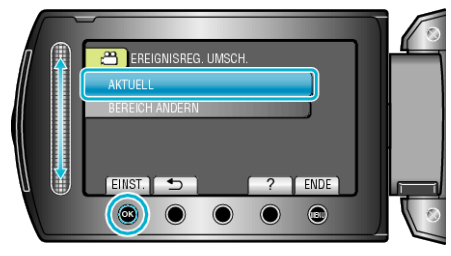

7 Wählen Sie die Datei aus, die Sie registrieren möchten, und drücken Sie <sup>®</sup>.

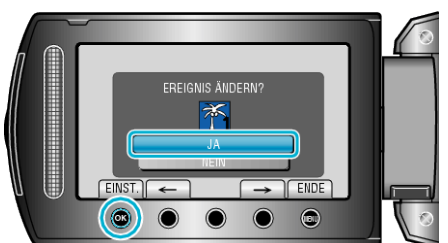

- Die zu registrierende Datei wird auf dem Bildschirm angezeigt.
- Betätigen Sie die Bedientasten "←" / "→", um die vorherige oder die nächste Datei auszuwählen.
- 8 Wählen Sie ein neues Ereignis und drücken Sie .

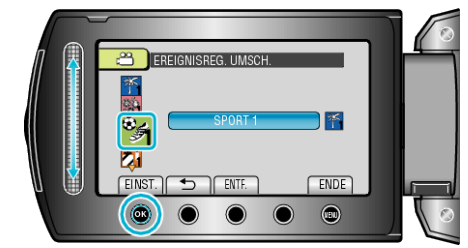

- Sie können die Ereignisregistrierung abbrechen, indem Sie "ENTF." drücken.
- Drücken Sie nach dem Einstellen Im 2008.
- Um den Bildschirm zu verlassen, drücken Sie 🗐.